# UCS B-Series Blade Server에서 어떤 DIMM이 결 함 LED를 트리거했는지 어떻게 확인합니까?

## 목차

<u>소개</u> <u>UCS B-Series Blade Server에서 어떤 DIMM이 결함 LED를 트리거했는지 어떻게 확인합니까?</u> 관련 정보

### 소개

이 문서에서는 Cisco UCS B-Series Blade Server에서 DIAG SW 스위치를 사용하여 전면 패널 결 함 LED를 트리거한 DIMM을 확인하는 방법에 대해 설명합니다.

문서 규칙에 대한 자세한 내용은 <u>Cisco 기술 팁 표기 규칙을 참고하십시오.</u>

#### Q. UCS B-Series Blade Server에서 결함 LED를 트리거한 DIMM을 확인하려면 어떻 게 해야 합니까?

A. DIAG SW 스위치를 사용하여 UCS B-Series Blade Server에서 전면 패널 결함 LED를 트리거한 DIMM을 확인하려면 다음 단계를 완료하십시오.

1. 시스템에 결함이 있는지 확인하기 위해 서버의 전면 패널에서 결함 표시등 LED를 확인합니다

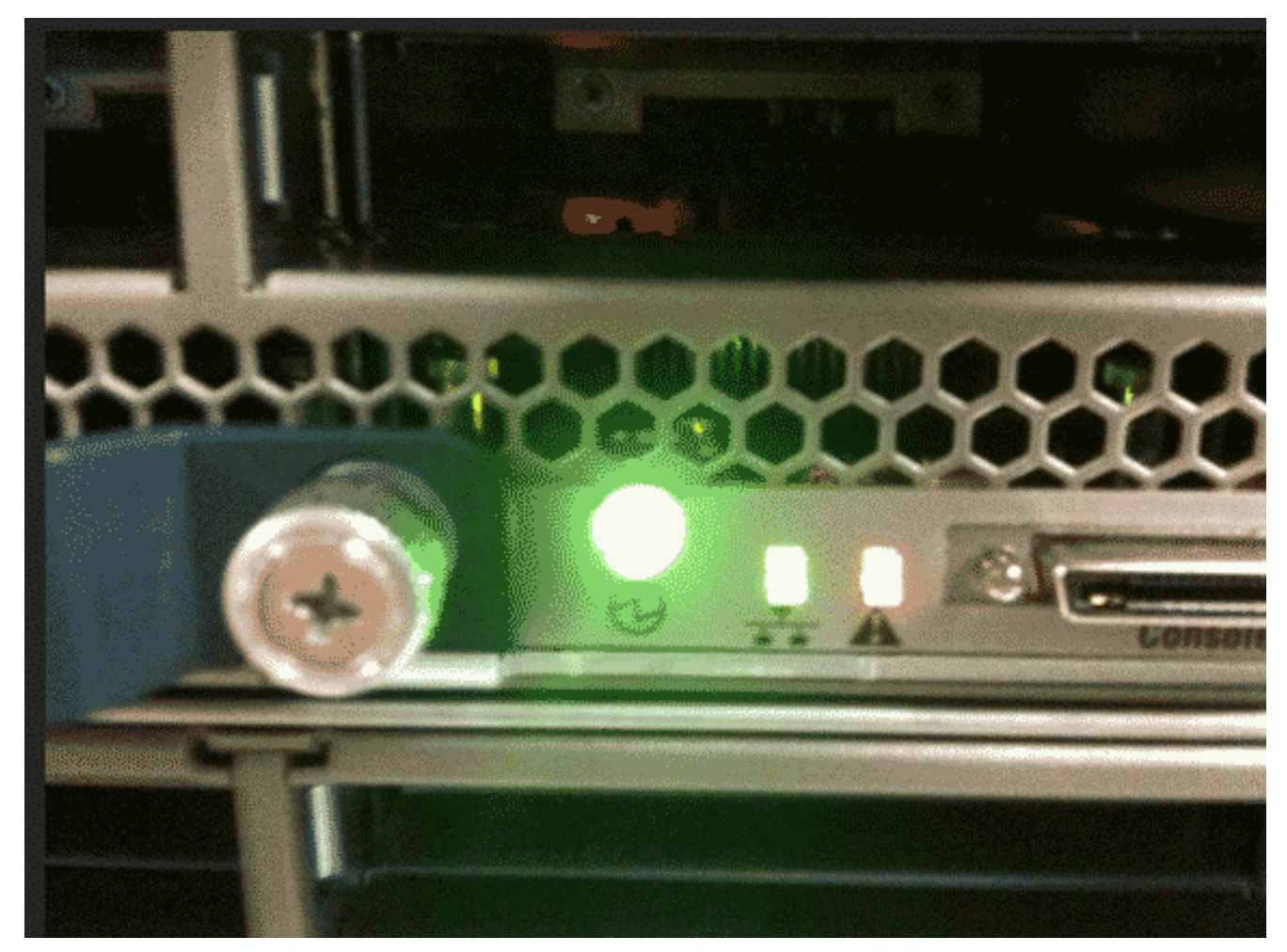

#### 2. 로그를 봅니다. 다음 예에서는 DIMM 문제를 보여 줍니다.

| Server 1/6:                                                    |
|----------------------------------------------------------------|
| Array 1:                                                       |
| DIMM Location Presence Overall Status Type Capacity (MB) Clock |
|                                                                |
| 1 DIMM_A1 Equipped Operable Other 8192 1067                    |
| 2 DIMM_A2 Equipped Operable Other 8192 1067                    |
| 3 DIMM_B1 Equipped Operable Other 8192 1067                    |
| 4 DIMM_B2 Equipped Operable Other 8192 1067                    |
| 5 Equipped Operable Undisc Unknown Unknown                     |
| 6 DIMM_C2 Equipped Operable Other 8192 1067                    |
| 7 DIMM_D1 Equipped Operable Other 8192 1067                    |
| 8 DIMM_D2 Equipped Operable Other 8192 1067                    |
| 9 DIMM_E1 Equipped Operable Other 8192 1067                    |
| 10 DIMM_E2 Equipped Operable Other 8192 1067                   |
| 11 DIMM_F1 Equipped Operable Other 8192 1067                   |
| 12 DIMM_F2 Equipped Operable Other 8192 1067                   |
| 서버와 커버를 제거합니다.                                                 |
| 마더보드에서 DIAG SW 스위치를 찾습니다.참고: DIAG SW 스위치는 서버 간에 다를 수 있습        |
|                                                                |

니다.

.

5. DIAG **SW** 버튼**을** 누릅니다

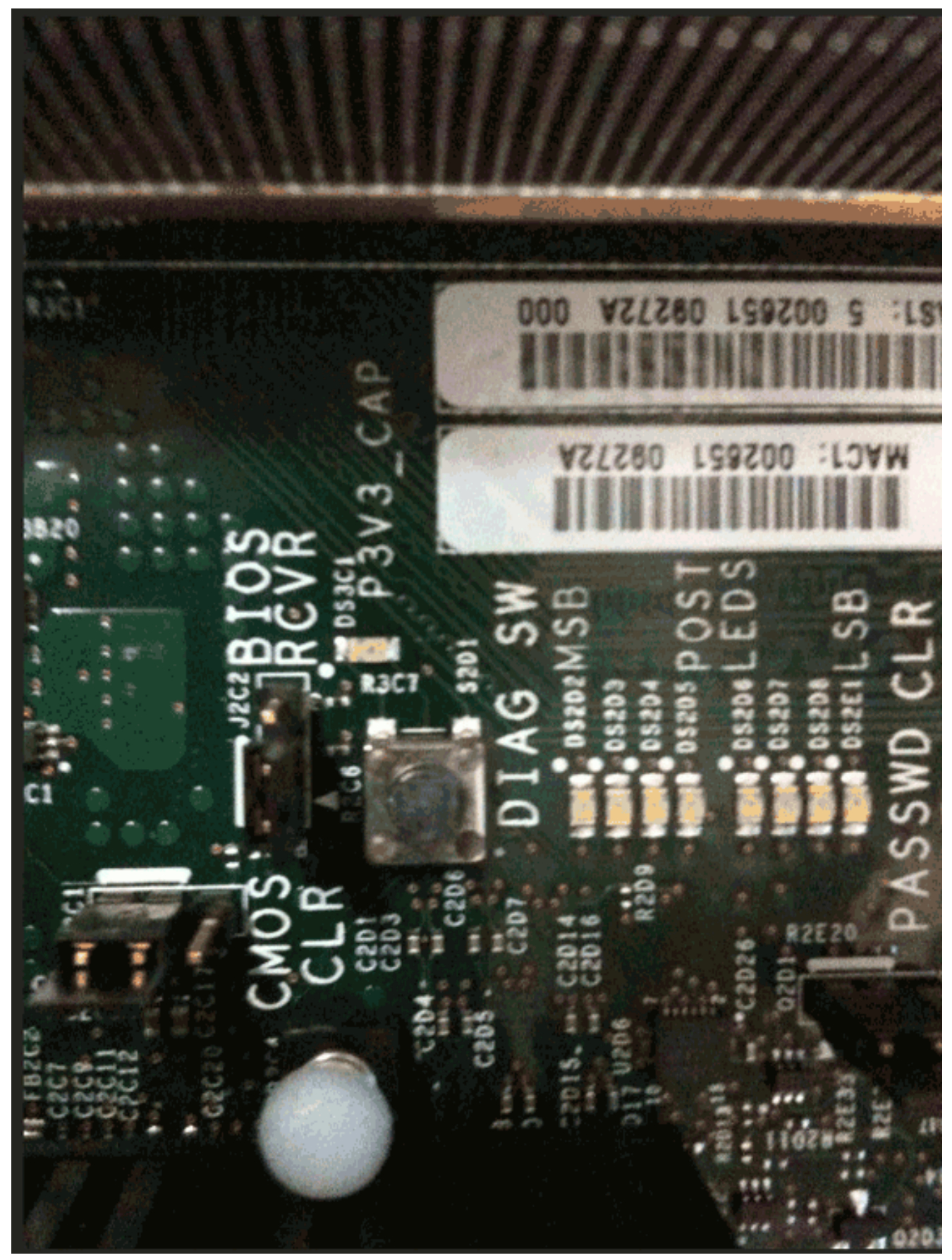

6. 결함이 있는 DIMM을 찾습니다.결함이 있는 DIMM은 빨간색 LED로 식별됩니다

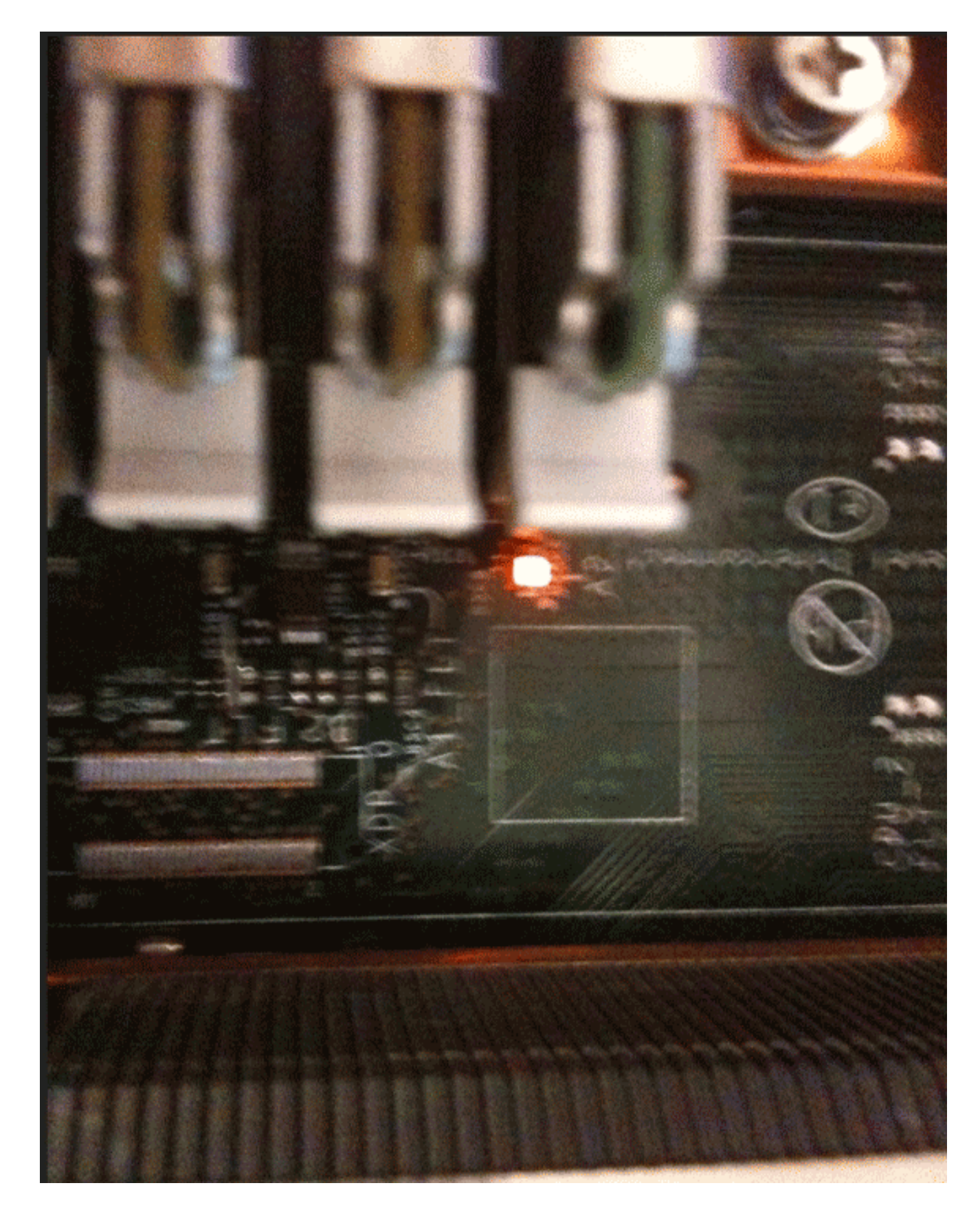

관련 정보

• <u>기술 지원 및 문서 - Cisco Systems</u>